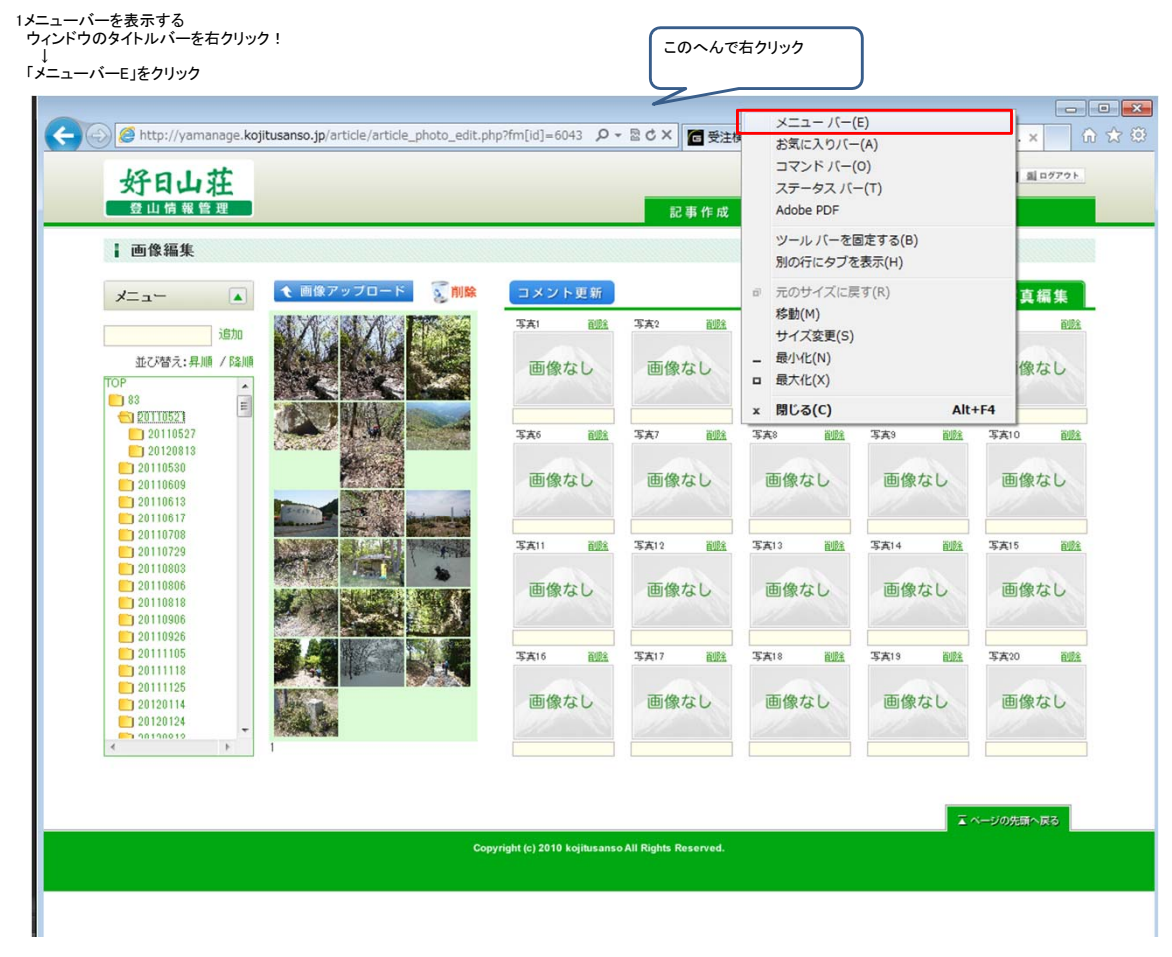

## 2.「開発者ツール」を表示する メニューバーの「ツール(T)」をクリック

↓ 「F12開発者ツール(L)」をクリック

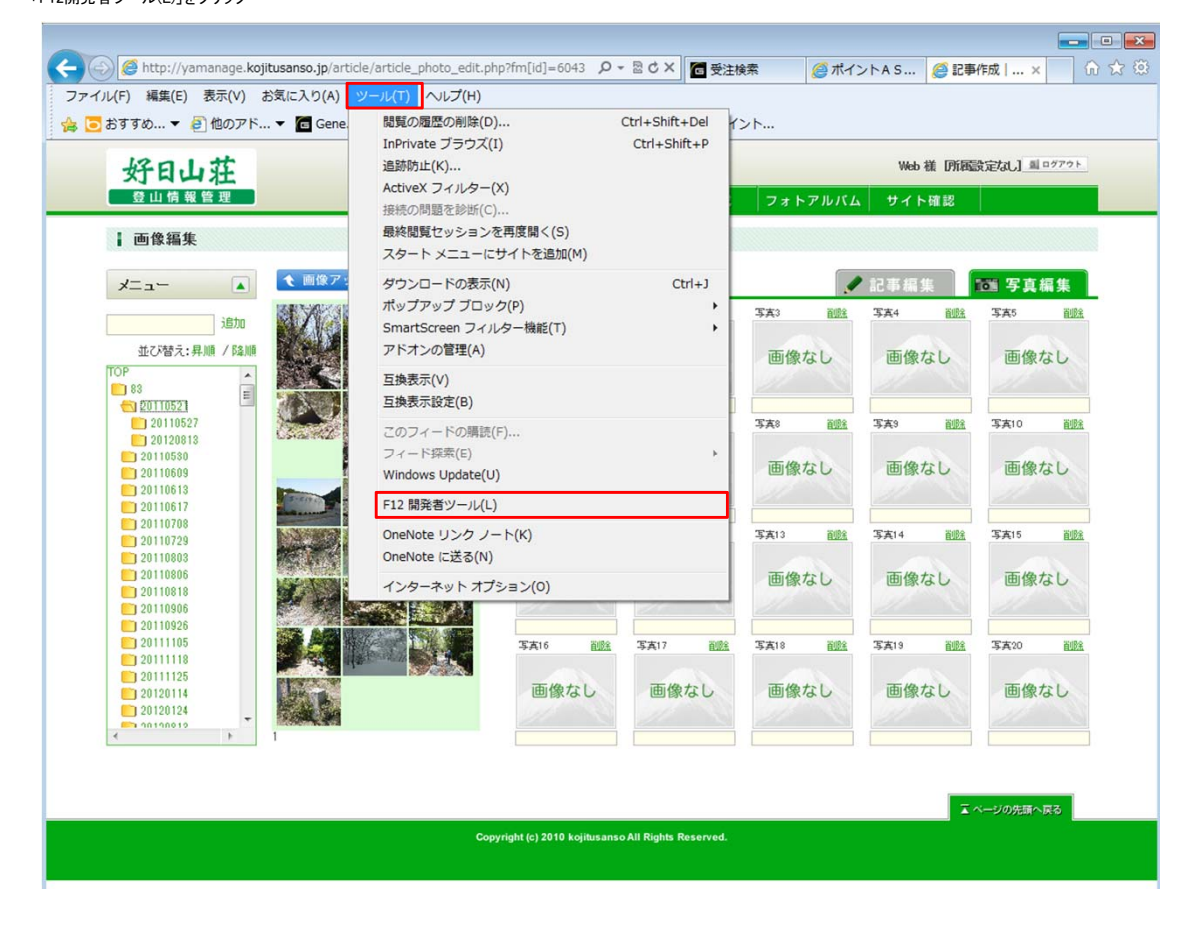

## 3.ウィンドウの下にもう一つウィンドウが開きます

|                                                                                                    | m[id]=6043                  | 0-20× 63                   | 主検索 🧔 7                    | 代イントASP 🧯                | 記事作成  ×                    |       |
|----------------------------------------------------------------------------------------------------|-----------------------------|----------------------------|----------------------------|--------------------------|----------------------------|-------|
| 好日山荘                                                                                                    |                             | _                          | 1                          | Web 禚 所藏                 | 設定なし] ヨログアウト               |       |
|                                                                                                    |                             | 記事作成                       | フォトアルバム                    | サイト確認                    |                            |       |
|                                                                                                    | コメント更新                      |                            |                            | 記事編集                     | 1001 写真編集                  | .     |
| 13570         1270785:4F,147         107         83         107         20110521         20110503         20110513         20110513         20110513         20110513         20110513         20110513         20110513         20110513         20110513         20110513         20110513         20110513         20110513         20110513         20110513         20110513         20110551         20110551         20110551         20110551         20110551         20110551         20110551         20110551         20110551         20110551         20110551         20110551         20110551         20110551         20110551         20110551         20110551         20110551         20110551         20110551         20110551         20110551         20110551         20110551         2011055 | 画像なし                        | 342 配数                     | 画像なし                       | 344 創版<br>画像なし           | 画像なし                       | E     |
|                                                                                                    | <del>35,86</del> 創館<br>画像なし | 5本7 1111<br>画像なし           | <del>5本</del> 8 融)<br>画像なし | <del>3天3</del> 融<br>画像なし | <u>第第10</u> 融強<br>画像なし     |       |
|                                                                                                    | 5 <u>末</u> 11<br>画像なし       | <sup>写真12</sup> 副能<br>画像なし | 5天13 副社<br>画像なし            | 写真14 副盤<br>画像なし          | <del>写真15 副注</del><br>画像なし |       |
| 20111105<br>201111105<br>201111125<br>20120114                                                                                                    | 5A16 融金<br>画像なし             | 5 <u>末</u> 17 融金<br>画像なし   | 5518 酸盐<br>画像なし            | 写A19 副註<br>画像なし          | 35A20 1005<br>画像なし         | -     |
| ファイル(F) 検索(N) 無効化(S) 表示(V) イメージ(I) キャッシュ(C) ツール(T)                                                                                                    | │ 検証(A) │ ブラウザ<br>          | ーモード: IE9(B) ド             | キュメント モード: II              | E9 標準(M)                 |                            | × ت = |
| <pre></pre>                                                                                                    | 3.org/TR/xhtml11/           | スタイル トレー                   | ススタイル レイ:                  | アウト 属性                   |                            |       |

4.ブラウザモードの切り替え 「ブラウザモード」をクリックし、「Internet Explorer 8」へ変更

| C With the control of the control of the contr | photo_edit.php?fm[id]=6043<br>ヘルプ(H)   | ○ - C × 6 受注                               | E検索 🧭 7                      | ペイントASP 🤞                           | 🥌 記事作成   ×                                            | _ în ☆ ∰ |
|----------------------------------------------------------------------------------------------------|----------------------------------------|--------------------------------------------|------------------------------|-------------------------------------|-------------------------------------------------------|----------|
| 好日山荘                                                                                                    |                                        |                                            | 1                            | Web 襟 「所属                           | 設定なし] 単ログアウト                                          |          |
| 登山情報管理                                                                                                    |                                        | 記事作成                                       | フォトアルバム                      | サイト確認                               |                                                       |          |
| ⅰ 回像猫果 ↓ 画像アップロー                                                                                                    |                                        |                                            |                              | 13 17 15 15                         |                                                       |          |
|                                                                                                    | SAL BEA                                | 写真? 副註                                     | 37A3 <u>1188</u>             | 10.1P1m10x<br>写真4                   | 写真5 副館                                                | 81       |
| 195/U<br>並び替え: 昇順 / 尾順<br>TOP<br>88                                                                                                    | 画像なし                                   | 画像なし                                       | 画像なし                         | 画像なし                                | 画像なし                                                  | Ξ        |
| 20110521<br>20110527<br>20120913<br>20110539<br>20110639<br>20110619                                                                                                    | 5.46 副組<br>画像なし                        | 5年7 副注<br>画像なし                             | <del>3本。</del> 酸 面像なし        | 5天9 融<br>画像なし                       | <del>3</del> (本) 3(本) 3(本) 3(本) 3(本) 3(本) 3(本) 3(本) 3 |          |
| 20110617<br>2011078<br>2011079<br>20110806<br>20110806                                                                                                    | 3本11 画像なし                              | <del>写A12 1001</del><br>画像なし               | <del>5月13 副数</del><br>画像なし   | <del>3<u>英</u>14 1008</del><br>画像なし | <del>写真15 副注</del><br>画像なし                            |          |
| 20110926<br>20111105<br>20111118<br>20111125<br>20120114                                                                                                    |                                        | <sup>写真17</sup> 副盤<br>画像なし                 | <del>写真18</del> 1001<br>画像なし | 5 <u>末19</u><br>画像なし                | 5末20 1023                                             |          |
| ファイル(F) 検索(N) 無効化(S) 表示(V) イメージ(I) キャッ                                                                                                    | シュ(C) ツール(T) 検証(A) フラウザ・               | - モード: IE8(B) ド                            | キュメント モード: Ι                 | E8 標準(M)                            |                                                       | - @ ×    |
| HTML CSS コンソール スクリプト プロファ                                                                                                    | イラー ネットワーク Inte                        | ernet Explorer 7(7)                        |                              | HTML の検索                            | R                                                     | Q        |
| R I + D I I      POLYPE HEL PUBLIC "-//W3C//DTD XHTML 1.1//     -chtml xmlns="http://www.w3.org/1999/xhtml" xml:la                                                                                                    | EN" "http://www.w3.org/Ti<br>Inten=""> | anet Explorer 9(9)<br>ernet Explorer 9 互換型 | レイブ<br>表示(C)                 | アウト 属性                              |                                                       |          |